Install OTCnet Offline Check Capture Software

To install the OTCnet Offline Check Capture software, complete the following steps:

1. Locate the folder on the workstation where the OTCnet Offline zip file resides, e.g., your Downloads folder. Double select the zip file. Double-click the EXE file. The *Welcome to OTCnet Offline QA Setup program* dialog box appears.

| $( \geq$ | my | 1        |
|----------|----|----------|
| 1        | W/ | $\sim$ / |
|          | ÷  |          |

### **Application Tips**

The EXE must be launched and executed by a Windows Administrator.

2. Select Next. The Destination Location dialog box appears as shown in Figure 1.

| 🛃 OTCnet Offline QA                                                                   |                   |                | $\times$ |  |
|---------------------------------------------------------------------------------------|-------------------|----------------|----------|--|
| Destination Location                                                                  |                   |                | Q        |  |
| Setup will install OTCnet Offline X.X.X. in                                           | the following fol | ler.           |          |  |
| To install into a different folder, click Browse, and select another folder.          |                   |                |          |  |
| You can choose not to install OTCnet Offline X.X.X. by clicking Cancel to exit Setup. |                   |                |          |  |
| Destination Folder                                                                    |                   |                |          |  |
| C:\Program Files\OTCnet_qae                                                           |                   | E              | fowse    |  |
| Wise Installation                                                                     | < <u>B</u> ack    | <u>N</u> ext > | Cancel   |  |

Figure 1. Destination Location Dialog Box

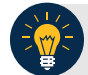

## **Application Tips**

- To install the software to another folder destination, select **Browse** to select a different folder.
- Select **Back** to go back.
- Select Cancel to exit the setup.
- 3. Select **Next**. The *Start Installation* dialog box appears.
- 4. Select **Next**. The Server Port Settings dialog box appears.
- 5. Select Next. The Installing dialog box appears. Wait a moment while the files install.

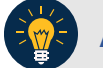

## **Application Tips**

- The Server Port Settings are pre-populated with the default values.
- If your location has specific Server Port Settings, enter the Server Start Port, Server Stop Port details, Server HTTPS Port, and Server Monitor Port details.
- 6. The message "OTCnet Offline X.X.X has been successfully installed" appears. Select **Finish**. The OTCnet Offline icon appears on your desktop.

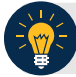

# **Application Tip**

- The Offline Installer verifies that Java is installed on the workstation.
- If Java is not installed, you will receive a "Java must be installed for the Offline to function. The JAVA\_HOME environment variable must also be set pointing to the main Java installation folder" message as shown in Figure 2. A Windows Administrator must install Java.

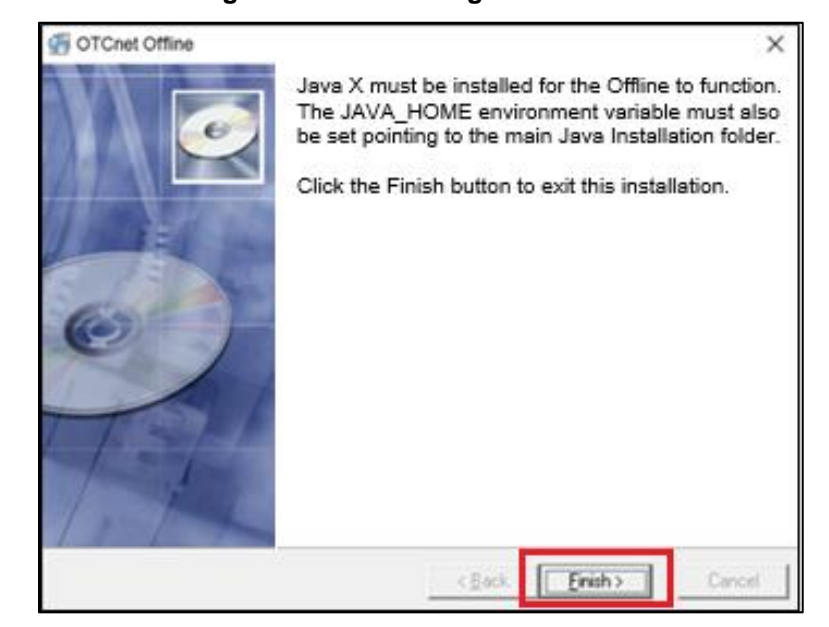

#### Figure 2. Java message